## Upgrading your License to Branch Broker

Use the guide below as a step by step guide to upgrade your license and open a new brokerage.

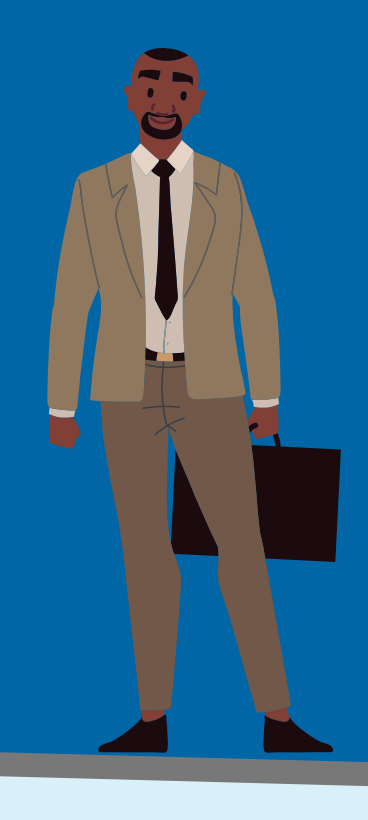

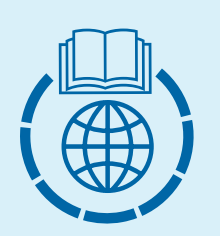

#### Complete the necessary education to pass the Broker exam (if not already a Broker Associate)

If you are not already licensed as a Broker Associate, you will need to complete the 90-hour pre-license Broker course and the 15-hour Broker in Charge course in order to sit for the Broker exam. All courses are valid for three years after the date of completion.

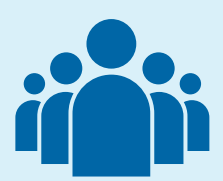

### Complete the 15-hour Broker in Charge course (if already licensed as a Broker Associate)

If you are already licensed as a Broker Associate, complete the 15-hour Broker in Charge course. All courses are valid for three years after the date of completion.

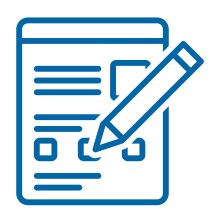

#### Complete the Transaction Experience Waiver form

Complete the Transaction Experience Waiver form and upload the form along with required coursework from above into the License Portal. A copy of the form may be obtained on the License Portal by clicking on License Type Change and downloading the form.

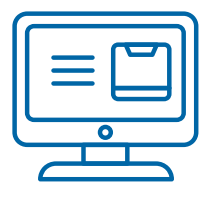

# Complete a License Type Change request through the License Portal

Complete a License Type Change request on the License Portal and upload all required documents.

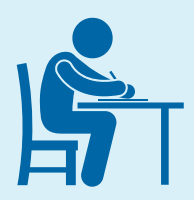

#### Pass the Broker exam (if applicable)

If applying to upgrade from a Sales Associate to a Branch Broker, complete and pass the Broker exam. Examination access is given for one year after the date a License Type Change is approved.

| <b>N</b> |  |
|----------|--|
|          |  |
|          |  |
|          |  |
|          |  |
|          |  |

#### Apply for a branch office license online (if applicable)

If you are applying to work for a new branch office that is not currently licensed, submit your branch office application online by setting up a <u>Business Application profile</u>. You may review more thorough instructions regarding the application process <u>here.</u> Please ensure the Managing Broker of the main entity submits the application or approves for a representative of the entity to submit the branch office application.

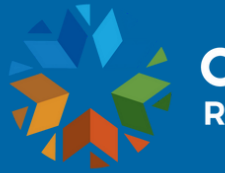